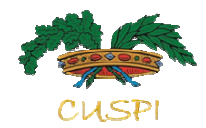

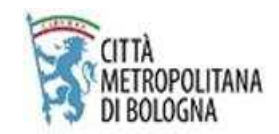

## **Introduzione al software Tableau**

## Esercitazione

Monica Mazzoni - Licia Nardi Ufficio Statistica della Città metropolitana di Bologna

Assemblea CUSPI 2018 – Roma, 16 Ottobre 2018

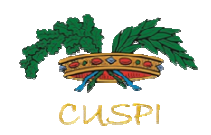

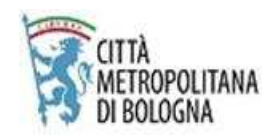

## Modulo formativo su Tableau

## Obiettivi

Esigenza d'avere diverse modalità di rappresentazione dei dati: tabellari, grafici, geografici

L'esercitazione proposta sviluppa tali necessità attraverso:

- 1. Crezione di una dashboard dinamica (ovvero di un contenitore di elaborati tabellari e grafici), sulla popolazione residente, consultabile attraverso pulsanti interattivi.
- 2. Crezione di una mappa dinamica e interattiva

Pagine esemplificative si trovano ai link:

•Scarico dati (dati statistici) <u>http://www.inumeridibolognametropolitana.it/dati-statistici/popolazione-residente-eta-e-comune-al-31-dicembre-serie-storica-0</u>

•Report scaricabile anche come documento pdf per stampa cartacea (studi e DUP) <u>http://www.inumeridibolognametropolitana.it/studi-e-ricerche/dati-ed-indicatori-utili-alla-compilazione-del-dup</u>

•Visualizzazione tablet-mobile-pc (Atlante)

http://statistica.comune.bologna.it/atlantemetropolitano/popolazione/popolazione-totale/studio-popolazione

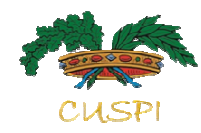

## Popolazione per sesso, età e cittadinanza: trend

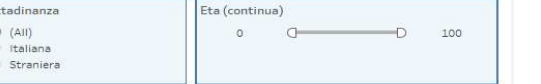

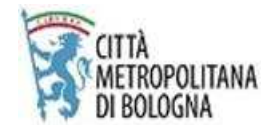

#### Comune: Bologna

Comune

Bologna

### Esempio di creazione di :

## Dashboard con tabella e grafici...

|      | c        |           |         |  |
|------|----------|-----------|---------|--|
| Anno | Italiana | Straniera | Totale  |  |
| 2002 | 355.365  | 17.653    | 373.018 |  |
| 2003 | 352.126  | 21.413    | 373.539 |  |
| 2004 | 349.040  | 25.385    | 374.425 |  |
| 2005 | 345.631  | 28.112    | 373.743 |  |
| 2006 | 342.707  | 30.319    | 373.026 |  |
| 2007 | 338.654  | 33.602    | 372.256 |  |
| 2008 | 335.464  | 39.480    | 374.944 |  |
| 2009 | 333.556  | 43.664    | 377.220 |  |
| 2010 | 331.715  | 48,466    | 380.181 |  |
| 2011 | 326.976  | 44.175    | 371.151 |  |
| 2012 | 328.864  | 51.771    | 380.635 |  |
| 2013 | 327.900  | 56.302    | 384.202 |  |
| 2014 | 328.202  | 57.979    | 386.181 |  |
| 2015 | 327.790  | 58.873    | 386.663 |  |
| 2016 | 328.721  | 59.646    | 388.367 |  |
| 2017 | 329.563  | 59.698    | 389.261 |  |

Maschi

Popolazione residente al 31 dicembre - serie storica
400.000
389.261

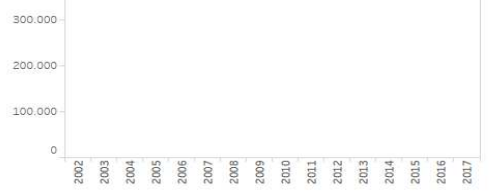

Popolazione residente per sesso al 31 dicembre - serie storica

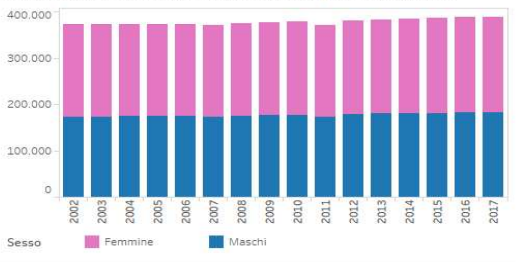

#### ... е тарра

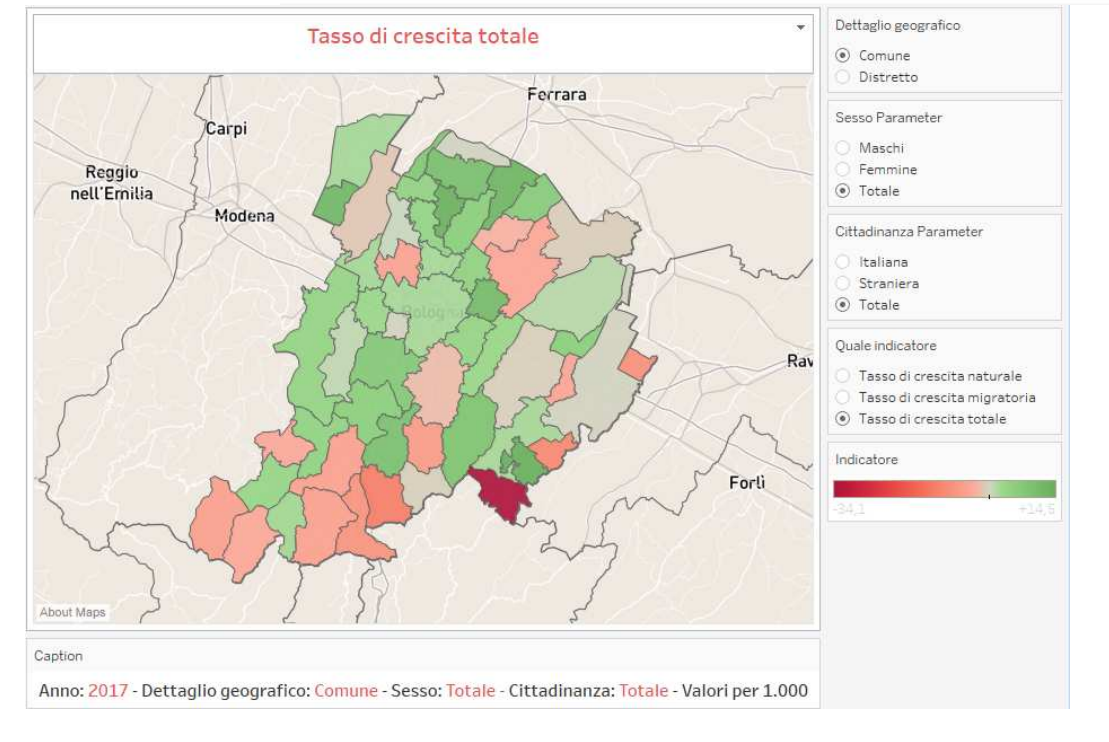

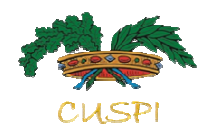

### Premessa: crezione del database dei dati...

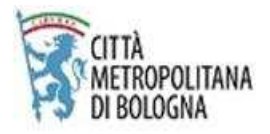

|    | В    | С            | D                  | E     | F   | G            | Н         | I. |
|----|------|--------------|--------------------|-------|-----|--------------|-----------|----|
| 2  | Anno | CodiceComune | DescrizioneComune  | Sesso | Eta | Cittadinanza | Residenti |    |
| 2  | 2017 | 37001        | Anzola dell'Emilia | 1     | 0   | 1            |           |    |
| 4  | 2017 | 37001        | Anzola dell'Emilia | 1     | 0   | 2            | 8         |    |
| 5  | 2017 | 37001        | Anzola dell'Emilia | 2     | 0   | 1            | 41        |    |
| 6  | 2017 | 37001        | Anzola dell'Emilia | 2     | 0   | 2            | 14        |    |
| 7  | 2017 | 37001        | Anzola dell'Emilia | 1     | 1   | 1            | 36        |    |
| 8  | 2017 | 37001        | Anzola dell'Emilia | 1     | 1   | 2            | 14        |    |
| 9  | 2017 | 37001        | Anzola dell'Emilia | 2     | 1   | 1            | 50        |    |
| 10 | 2017 | 37001        | Anzola dell'Emilia | 2     | 1   | 2            | 12        |    |
| 11 | 2017 | 37001        | Anzola dell'Emilia | 1     | 2   | 1            | 38        |    |
| 12 | 2017 | 37001        | Anzola dell'Emilia | 1     | 2   | 2            | 16        |    |
| 13 | 2017 | 37001        | Anzola dell'Emilia | 2     | 2   | 1            | 36        |    |
| 14 | 2017 | 37001        | Anzola dell'Emilia | 2     | 2   | 2            | 11        |    |

Crezione di un database a partire dal Posas e dello Strasa, con i residenti suddivisi per anno, comune, sesso, età e cittadinanza.

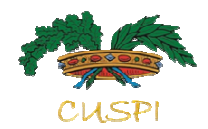

### .. e crezione del database territoriale

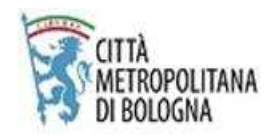

| _  |              |                          |                 |                        |
|----|--------------|--------------------------|-----------------|------------------------|
|    | А            | В                        | С               | D                      |
| 1  | CodiceComune | DescrizioneComune        | CodiceDistretto | DescrizioneDistretto   |
| 2  | 37001        | Anzola dell'Emilia       | 1               | Pianura Ovest          |
| 3  | 37002        | Argelato                 | 2               | Pianura Est            |
| 4  | 37003        | Baricella                | 2               | Pianura Est            |
| 5  | 37005        | Bentivoglio              | 2               | Pianura Est            |
| 6  | 37006        | Bologna                  | 0               | Citta' di Bologna      |
| 7  | 37007        | Borgo Tossignano         | 7               | Imola                  |
| 8  | 37008        | Budrio                   | 2               | Pianura Est            |
| 9  | 37009        | Calderara di Reno        | 1               | Pianura Ovest          |
| 10 | 37010        | Camugnano                | 5               | Appennino Bolognese    |
| 11 | 37011        | Casalecchio di Reno      | 6               | Reno, Lavino, Samoggia |
| 12 | 37012        | Casalfiumanese           | 7               | Imola                  |
| 13 | 37013        | Castel d'Aiano           | 5               | Appennino Bolognese    |
| 14 | 37014        | Castel del Rio           | 7               | Imola                  |
| 15 | 37015        | Castel di Casio          | 5               | Appennino Bolognese    |
| 16 | 37016        | Castel Guelfo di Bologna | 7               | Imola                  |
| 17 | 37017        | Castello d'Argile        | 2               | Pianura Est            |
| 18 | 37019        | Castel Maggiore          | 2               | Pianura Est            |
| 19 | 37020        | Castel San Pietro Terme  | 7               | Imola                  |
| -  | 07004        | a .                      | -               | et et                  |

Per poter effettuare delle elaborazioni sovracomunali, creiamo un database con la variabile CodiceComune come Chiave univoca.

🔅 Tableau - Book1

File Data Server Help

#### ₩

#### Connect

To a File

Microsoft Excel

Text file

JSON file

Microsoft Access

PDF file

Spatial file

Statistical file

More...

To a Server

OData

More...

Saved Data Sources

Sample - EU Superstore Sample - Superstore World Indicators

### Primo passo: connessione ai dati

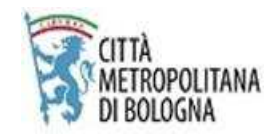

Tableau:

riesce a leggere tutti i principali formati di testo, spazio e statistici;
crea in modo automatico le join tra i file, quando le variabili chiave sono denominate nello stesso modo;

•Fornisce, nella prima schermata, un'anteprima dei database caricati e del loro collegamento

|                                                                                                    | ⊖• Po                                                                                                    | polazione Et                                                                                                    | ta                                                                                                    |                                                                                      |                                                             |                                                                                                    |                                                                                                    |  |
|----------------------------------------------------------------------------------------------------|----------------------------------------------------------------------------------------------------|----------------------------------------------------------------------------------------------------|----------------------------------------------------------------------------------------------------|--------------------------------------------------------------------------------------|-------------------------------------------------------------|----------------------------------------------------------------------------------------------------|----------------------------------------------------------------------------------------------------|--|
| Connections Add                                                                                                    |                                                                                                    |                                                                                                    |                                                                                                    |                                                                                      |                                                             |                                                                                                    |                                                                                                    |  |
| Popolazione Eta<br>Text file                                                                                                    | Struttu                                                                                                    | ra per sesso e per eta                                                                                                 | terr                                                                                                    | torio                                                                                |                                                             |                                                                                                    |                                                                                                    |  |
| territorio<br>Microsoft Excel                                                                                                    | otratta                                                                                                    | ra per sesso e per eta.                                                                                                |                                                                                                    | tono                                                                                 |                                                             |                                                                                                    |                                                                                                    |  |
| Files of the solution of the solution of the s |                                                                                                    |                                                                                                    |                                                                                                    |                                                                                      |                                                             |                                                                                                    |                                                                                                    |  |
| <ul> <li>Ⅲ movimento.csv</li> <li>Ⅲ Struttura per e per eta.csv</li> <li>Ⅲ New Union</li> </ul>                                                                                                    | 💷 📰 Sor                                                                                                    | rt fields Data source                                                                                                  | order 🔹                                                                                                    |                                                                                      |                                                             |                                                                                                    |                                                                                                    |  |
| movimento.csv     Struttura per e per eta.csv     New Union                                                                                                    | # Strutturs per<br>Anno                                                                                                    | rt fields Data source<br>#<br>Struttura per sesso e per e.,<br>CodiceComune                                            | order   Abc Struttura per sesso e per eta.csv DescrizioneComune                                                                            | Abc<br>Struttura per sess<br>Sesso                                                   | #<br>Strutture p<br>Eta                                     | Abo<br>Struttura per sesso e per et<br>Cittadinanza                                                                              | #<br>Struttura per sesso.<br>Residenti                                                                                                |  |
| movimento.csv     Struttura per e per eta.csv     New Union                                                                                                    | E Sor<br>#<br>Strutturs per<br>Anno<br>2003                                                                                                    | tt fields Data source<br>#<br>Struttura per sesso e per e.<br>CodiceComune<br>37001                                    | Abc<br>Struttura per sesso e per eta coy<br>DescrizioneComune<br>Anzola dell'Emilia                                                        | Abc<br>Struttura per sess<br>Sesso<br>Maschi                                         | #<br>Strutture p<br>Eta<br>81                               | Abc<br>Souttura per sesso e per et<br>Cittadinanza<br>Straniera                                                                  | #<br>Struttura per sesso.<br>Residenti                                                                                                |  |
| <ul> <li>movimento.csv</li> <li>Struttura per e per eta.csv</li> <li>New Union</li> </ul>                                                                                                    | # Sor<br>Anno<br>2003<br>2003                                                                                                    | rt fields Data source<br>#<br>Struttura per sesso e per e<br>CodiceComune<br>37001<br>37001                            | Abc<br>Struttura per sesso e per eta.cov<br>DescrizioneComune<br>Anzola dell'Emilia<br>Anzola dell'Emilia                                  | Abc<br>Struttura per sess<br>Sesso<br>Maschi<br>Maschi                               | #<br>Strutture p.<br>Eta<br>81<br>82                        | Abc<br>Souttura per sesso e per et<br>Cittadinanza<br>Straniera<br>Straniera                                                     | #<br>Struttura per sesso.<br>Residenti                                                                                                |  |
| III movimento.csv III Struttura per e per eta.csv III New Union                                                                                                    | Image: Sort and the second second s | tt fields Data source<br>#<br>Struttura per sesso e per e<br>CodiceComune<br>37001<br>37001<br>37001                   | Abo<br>Struttura per sesso e per eta.csv<br>DescrizioneComune<br>Anzola dell'Emilia<br>Anzola dell'Emilia                                  | Abc<br>Struttura per sess<br>Sesso<br>Maschi<br>Maschi<br>Maschi                     | #<br>Struttura p<br>Eta<br>81<br>82<br>83                   | Abc<br>Struttura per sesso e per et<br>Cittadinanza<br>Straniera<br>Straniera<br>Straniera                                       | #<br>Struttura per sesso.<br>Residenti<br>0<br>0<br>0<br>0<br>0<br>0<br>0                                                             |  |
| movimento.csv     Struttura per e per eta.csv     New Union                                                                                                    | E Sor<br>#<br>Strutturs per<br>Anno<br>2003<br>2003<br>2003<br>2003                                                                                                    | rt fields Data source<br>#<br>Southura per sesso e per e.,<br>CodiceComune<br>37001<br>37001<br>37001<br>37001         | order  Abc Struttura per sesso e per eta.csy DescrizioneComune Anzola dell'Emilia Anzola dell'Emilia Anzola dell'Emilia Anzola dell'Emilia | Abc<br>Shuttura per sess<br>Sesso<br>Maschi<br>Maschi<br>Maschi<br>Maschi            | #<br>Strutture p<br>Eta<br>81<br>82<br>83<br>83<br>84       | Abc<br>Struttura per sesso e per et<br>Cittadinanza<br>Straniera<br>Straniera<br>Straniera<br>Straniera                          | #<br>Struttura per sesso.<br>Residenti<br>(<br>(<br>(<br>(<br>(<br>(<br>(<br>(<br>(<br>(                                              |  |
| movimento.csv     Struttura per e per eta.csv     New Union                                                                                                    | Image: Solution of the second second secon | rt fields Data source<br>#<br>Struttura per sesso e per e<br>CodiceComune<br>37001<br>37001<br>37001<br>37001<br>37001 | order                                                                                                    | Abc<br>Struttura per sess<br>Sesso<br>Maschi<br>Maschi<br>Maschi<br>Maschi<br>Maschi | #<br>Strutture p<br>Eta<br>81<br>82<br>83<br>83<br>84<br>85 | Abc<br>Souttura per sesso e per et<br>Cittadinanza<br>Straniera<br>Straniera<br>Straniera<br>Straniera<br>Straniera<br>Straniera | #<br>Struttura per sesso.<br>Residenti<br>0<br>0<br>0<br>0<br>0<br>0<br>0<br>0<br>0<br>0<br>0<br>0<br>0<br>0<br>0<br>0<br>0<br>0<br>0 |  |

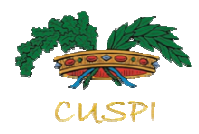

### Lo spazio di lavoro: sheet

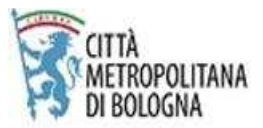

- •Nella colonna a sinistra sono elencate le variabili contenute nei database e i campi calcolati che via via andremo a creare
- •Nella colonna a destra sono presenti i pulsanti di visualizzazione dei filtri, legende, ecc..
- •Nello spazio centrale è visualizzata la nostra elaborazione
- •Nei pannelli centrali sono presenti i menù Pages, Filters e Marks

| 🕸 Tableau - esempio popolazione filtri                  |              |                  |                 |                  |                                                                                                    |                |
|---------------------------------------------------------|--------------|------------------|-----------------|------------------|----------------------------------------------------------------------------------------------------|----------------|
| File Data Worksheet Dashboard Story                     | Analysis Map | o Format Serv    | er Window H     | lelp             |                                                                                                    |                |
| ♦ ← → □ t t t · · · ·                                   | dų + 🖬 di    | • • • • • •      | ē <u>/</u> • Ø  | - 🗊 🦧 🛛 Ent      | tire View ▼ Sim + 中 α                                                                                                    | Thow Me        |
| Data Analytics +                                        | Pages        |                  |                 | III Columns      | Cittadinanza                                                                                                    |                |
| Re Popolazione Eta                                      |              |                  |                 | I Rows           | Anno                                                                                                    |                |
| Dimensions Ⅲ ₽ -                                        | E-March      |                  |                 |                  |                                                                                                    | 0              |
| Struttura per sesso e per eta.csv                       | Filters      |                  |                 | Comune: Bolo     | ogna                                                                                                    | Comune         |
| # Anno                                                  | Descrizio    | ineComune: Bolog | na              | Popolazione re   | residente per cittadinanza, al 31 dicembre                                                                                                    | Bologna 💌      |
| # CodiceComune                                          | Eta (cont    | tinua)           |                 |                  | Cittadinanza                                                                                                    | Sesso          |
| Abc DescrizioneComune                                   | Sesso        |                  |                 | Anno             | Italiana Straniera Totale                                                                                                    | (i) (All)      |
| # Fta                                                   |              |                  |                 | 2022             | 910 CE 255 17 CE 27 CE 2 | Femmine        |
| Abc Cittadinanza                                        | Marks        |                  |                 | 2002             | 353.363 2/3.018                                                                                                    | 🔘 Maschi       |
| 🗸 🖩 territorio                                          | I Automatic  | 2                | •               | 2003             | 352.126 21.413 373.539                                                                                                    | Eta (continua) |
| # CodiceComune (territorio)                             |              | Ð                | T               |                  |                                                                                                    | 0 100          |
| Abc DescrizioneComune (territorio)<br># CodiceDistretto | Color        | Size             | Text            | 2004             | 349.040 25.385 374.425 (                                                                                                    | 0 D            |
| Ahe DescrizioneDistretto                                |              |                  |                 | 2005             | 345.631 28.112 373.743                                                                                                    |                |
| Eta (group)                                             | Detail       | Tooltip          |                 |                  |                                                                                                    |                |
| +# Eta (continua)<br>Abc Measure Names                  |              | esidenti)        |                 | 2006             | 342.707 30.319 373.025                                                                                                    |                |
| Measures                                                |              | n(eta))          |                 | 2007             | 338 F54 33 F02 372 255                                                                                                    |                |
| # Residenti                                             |              | escrizioneComune | e)              | 2007             |                                                                                                    |                |
| •# % Stranieri                                          |              | esso)            |                 | 2008             | 335.464 39.480 374.944                                                                                                    |                |
| =T F Colore graduatoria                                 |              |                  |                 |                  |                                                                                                    |                |
| -Abc Colore variazione                                  |              |                  |                 | 2009             | 333,556 43,664 377,220                                                                                                    |                |
| =# Min(eta)                                             |              |                  |                 |                  |                                                                                                    |                |
| •# Residenti diff ap                                    |              |                  |                 | 2010             | 331.715 48.466 380.181                                                                                                    |                |
| +# Residenti piramide                                   |              |                  |                 |                  |                                                                                                    |                |
| •# Stranieri                                            |              |                  |                 | 2011             | 326.976 44.175 371.151                                                                                                    |                |
| Number of Records     Measure Values                    |              |                  |                 | 2012             | 328,864 51.771 380,635                                                                                                    |                |
|                                                         |              |                  |                 |                  |                                                                                                    |                |
| Sets                                                    |              |                  |                 | 2013             | 327.900 56.302 384.202                                                                                                    |                |
| Set % Stranieri                                         |              |                  |                 | 2014             | 328.202 57.979 386.181                                                                                                    |                |
|                                                         |              |                  |                 | 2015             | 327.790 58.873 386.663                                                                                                    |                |
|                                                         |              |                  |                 | 2016             | 328.721 59.646 388.367                                                                                                    |                |
|                                                         |              |                  |                 | 2017             | 329.563 59.698 389.261                                                                                                    |                |
|                                                         |              |                  |                 |                  |                                                                                                    |                |
| O Data Source Linea sesso Bar sesso                     | Popolazione  | Linea Tabella a  | anno Variazione | Piramide Tabella | la classi eta Torta Tabella distretti 🖳 🗒 🛱                                                                                                    |                |
| HO MALKS 10 TOWS BY 3 COUMINS SUM(RESIDENTI):           | 0.038.812    |                  |                 |                  |                                                                                                    |                |
|                                                         |              |                  |                 |                  |                                                                                                    |                |

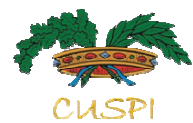

## Creazione di una tabella

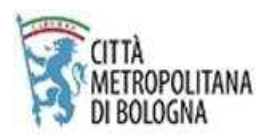

| Pages                             | iii Columns Cittadinanza                            |                                           |           |                              |
|-----------------------------------|-----------------------------------------------------|-------------------------------------------|-----------|------------------------------|
|                                   | E Rows                                              |                                           |           |                              |
| Filter                            | Comune: Bologna                                     |                                           |           | Comune                       |
| DescrizioneComune: Bologna        | Appolazione residente per cittadinanza, al 31 dicen | abre                                      |           | Bologna 💌                    |
| Eta (continua)                    | )                                                   | Cittadinanza                              |           | Sesso                        |
|                                   | Anno                                                | Italiana                                  | Straniera | Totale (All)                 |
| Marks                             | 2002                                                | 355.365                                   | 17.653 3  | 73.018 O Femmine<br>O Maschi |
| I Automatic 💌                     | 2003                                                | 352.126                                   | 21.413 3  | 73.539 Eta (continua)        |
| Color Size Text                   | 2004                                                | 349.040                                   | 25.385 3  | 74.425 0 100<br>0 D          |
| Detail Tooltip                    | 2005                                                | 345.631                                   | 28.112 3  | 73.743                       |
| SUM(Residenti)       GG(Max(eta)) | 2006                                                | 342.707                                   | 30.319 3  | 73.026                       |
| GG(Min(eta))                      | 2007                                                | <b>3</b> 38.654                           | 33.602 3  | 72.256                       |
| ATTR(Sesso)                       | 2008                                                | Comune: Bologna<br>Anno: 2007<br>Sesso:*  | 39,480 3  | 74.944                       |
|                                   | 2009                                                | Cittadinanza: Italiana<br>Età: 0-100 anni | 43.664 3  | 77.220                       |
|                                   | 2010                                                | Residenti: 338.654                        | 48.466 3  | 30.181                       |
|                                   | 2011                                                | 326.976                                   | 44.175 3  | 71 151                       |
|                                   | 2012                                                | 328.864                                   | 51.771 3  | 30.635                       |
|                                   | 2013                                                | 327.900                                   | 56.302 3  | 34.202                       |
|                                   | 2014                                                | 328.202                                   | 57.979 3  | 36.181                       |
|                                   | 2015                                                | 327.790                                   | 58.873 3  | 36.663                       |
|                                   | 2016                                                | 328.721                                   | 59,646 3  | 88.367                       |
|                                   | 2017                                                | 329.563                                   | .59.698 3 | 39.261                       |

•Trascino nelle **RIGHE** e nelle **COLONNE** gli elementi che voglio visualizzare nella tabella

•Trascino nei **FILTRI** gli elementi che voglio visualizzare nei pulsanti di selezione, che hanno la funzione di filtrare i dati •Trascino nel **TOOLTIP** gli elementi che voglio visualizzare nella finestra che mi compare quando passo sui dati col cursore

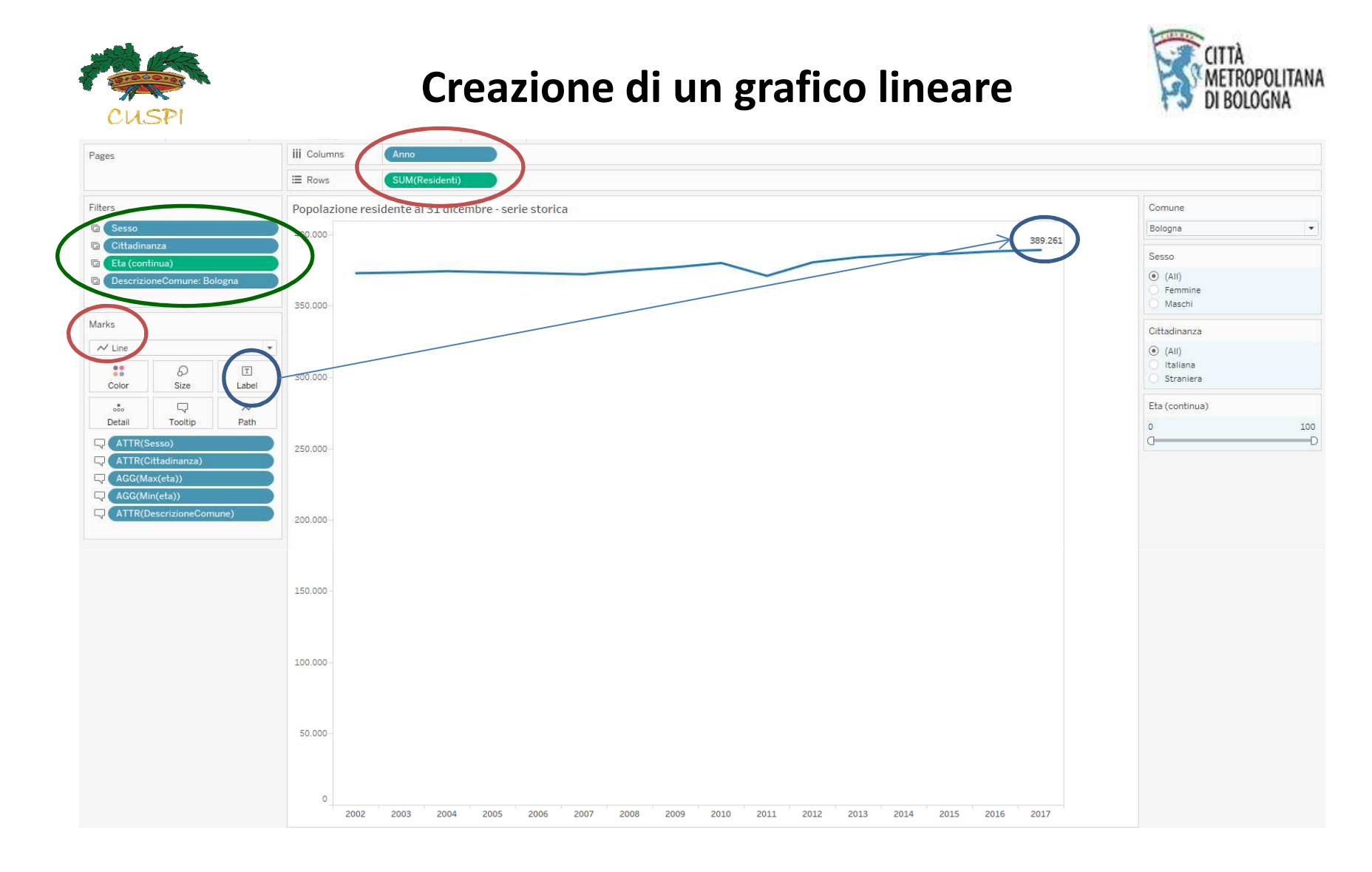

•Trascino nelle RIGHE e nelle COLONNE gli elementi che voglio visualizzare nel grafico

•Trascino nei FILTRI gli elementi che voglio visualizzare nei pulsanti di selezione, che hanno la funzione di filtrare i dati •Seleziono, nel pannello dei Marks, il **TIPO** di grafico che voglio visualizzare

•Trascino nel LABEL gli elementi descrittivi che voglio visualizzare sul grafico a linee

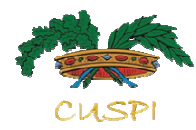

## Creazione di un grafico a barre

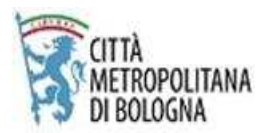

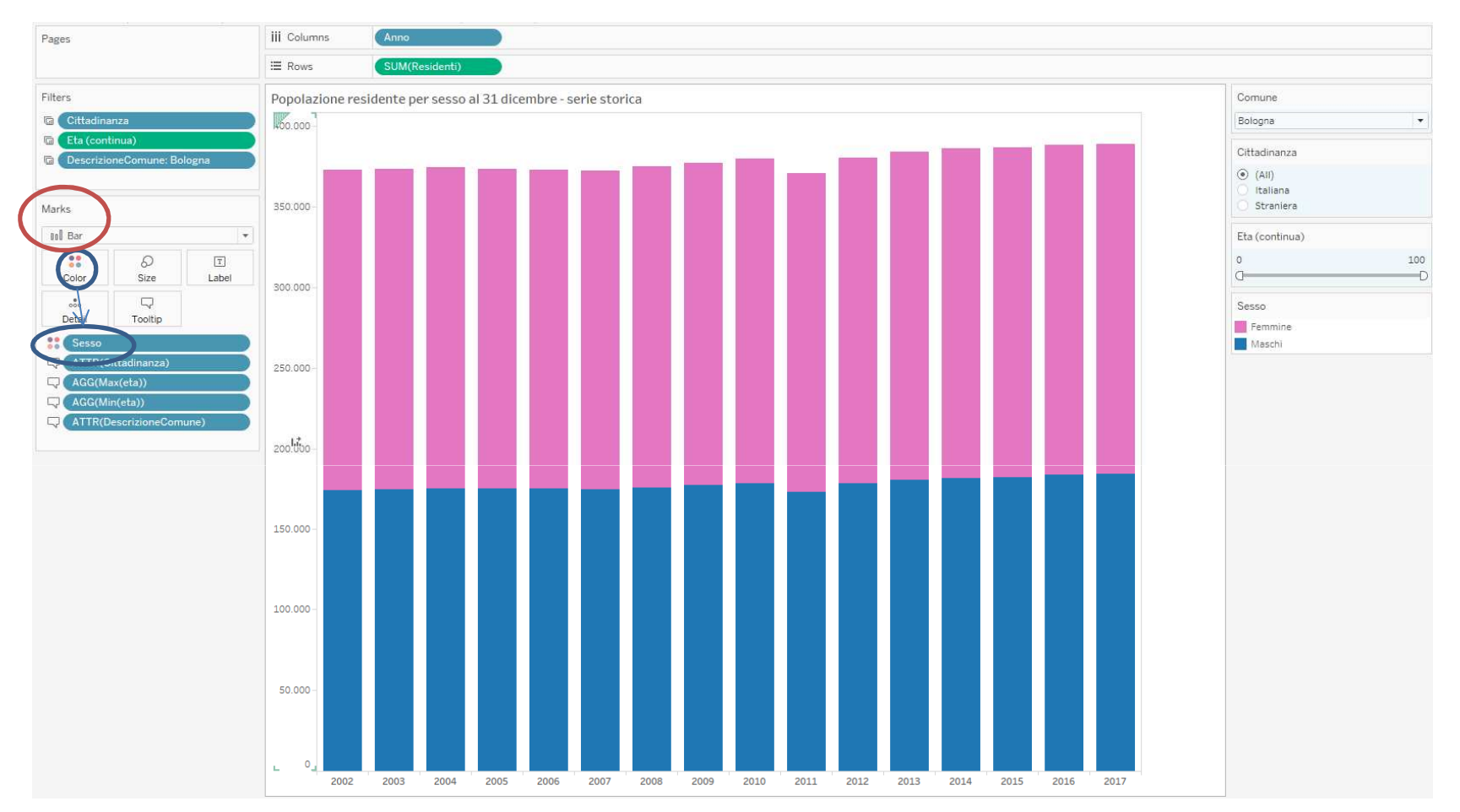

•Trascino nelle RIGHE e nelle COLONNE gli elementi che voglio visualizzare nel grafico

•Trascino nei FILTRI gli elementi che voglio visualizzare nei pulsanti di selezione, che hanno la funzione di filtrare i dati •Seleziono, nel pannello dei Marks, il **TIPO** di grafico che voglio visualizzare

•Trascino nel pulsante COLOR gli elementi che voglio visualizzare sul grafico a barre con colori differenziati

# Creazione di una dashboard per la pubblicazione web

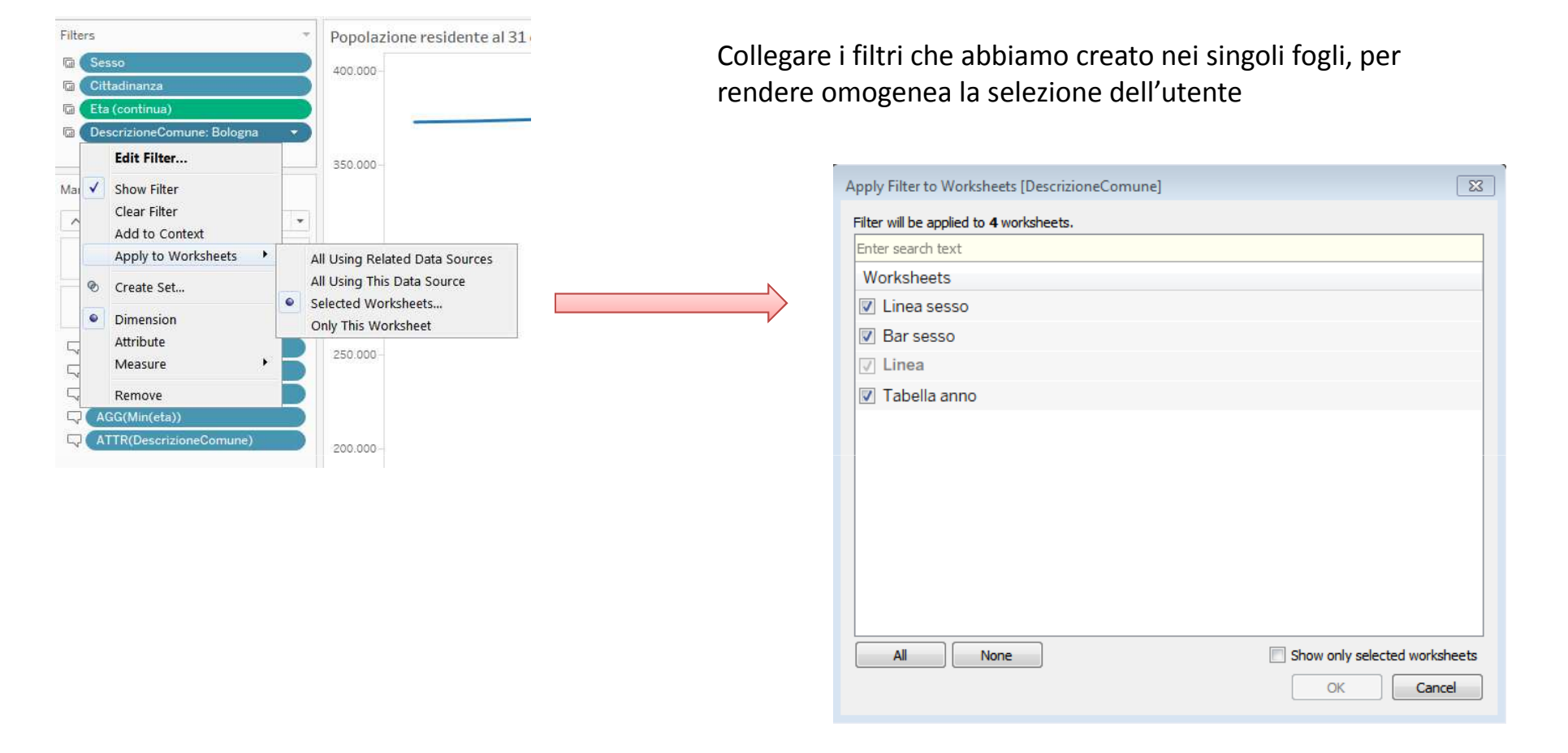

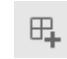

## Creazione di una dashboard per la pubblicazione web

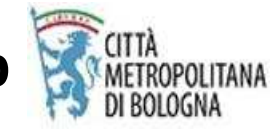

| Size<br>Desktop Browser (1000 x 800)<br>Sheets<br>Linea sesso<br>Linea<br>Linea |                          | Comune<br>Bologna 👻                                                       |         | Sesso     (All)     Femmine     Maschi |         | Cittadinanza<br>(All)<br>Italiana<br>Straniera       | Eta (continua)<br>0 C                                                        | D 100                                        |
|---------------------------------------------------------------------------------|--------------------------|---------------------------------------------------------------------------|---------|----------------------------------------|---------|------------------------------------------------------|------------------------------------------------------------------------------|----------------------------------------------|
|                                                                                 |                          | Comune: Bologna<br>Popolazione residente per cittadinanza, al 31 dicembre |         |                                        |         | Popolazione residente al 31 dicembre - serie storica |                                                                              |                                              |
| 🗓 Tabella anno                                                                  |                          |                                                                           | Cr      | ttadinanza                             | Totals  | 200.000                                              |                                                                              |                                              |
| $\smile$                                                                        |                          | 2002                                                                      | 355.365 | 17.653                                 | 373.018 | 500.000~                                             |                                                                              |                                              |
|                                                                                 |                          | 2003                                                                      | 352.126 | 21.413                                 | 373.539 | 200.000 -                                            |                                                                              |                                              |
|                                                                                 |                          | 2004                                                                      | 349.040 | 25.385                                 | 374.425 |                                                      |                                                                              |                                              |
|                                                                                 |                          | 2005                                                                      | 345.631 | 28.112                                 | 373.743 | 100,000                                              |                                                                              |                                              |
|                                                                                 |                          | 2006                                                                      | 342.707 | 30.319                                 | 373.026 | 0                                                    |                                                                              |                                              |
|                                                                                 |                          | 2007                                                                      | 338.654 | 33.602                                 | 372.256 | 2002<br>2003<br>2004                                 | 2005<br>2006<br>2007<br>2008<br>2009<br>2009<br>2010<br>2011<br>2011<br>2012 | 2015<br>2014<br>2015<br>2016<br>2016<br>2017 |
|                                                                                 |                          | 2008                                                                      | 335.464 | 39.480                                 | 374.944 | Popolaziono resident                                 | to par sassa al 21 dicambra -s                                               | orio storica                                 |
|                                                                                 |                          | 2009                                                                      | 333.556 | 43.664                                 | 377.220 | 400.000                                              | te per sesso al 31 dicembre - s                                              | erie storica                                 |
|                                                                                 |                          | 2010                                                                      | 331.715 | 48.466                                 | 380.181 |                                                      |                                                                              |                                              |
|                                                                                 |                          | 2011                                                                      | 326.976 | 44.175                                 | 371.151 | 300.000 -                                            |                                                                              |                                              |
|                                                                                 |                          | 2012                                                                      | 328.864 | 51.771                                 | 380.635 | 200.000-                                             |                                                                              |                                              |
|                                                                                 |                          | 2013                                                                      | 327.900 | 56.302                                 | 384.202 |                                                      |                                                                              |                                              |
|                                                                                 |                          | 2014                                                                      | 328.202 | 57.979                                 | 386.181 | 100.000 -                                            |                                                                              |                                              |
| bjects                                                                          |                          | 2015                                                                      | 327.790 | 58.873                                 | 386.663 | 0                                                    |                                                                              |                                              |
| Horizontal                                                                      | Web Page                 | 2016                                                                      | 328.721 | 59.646                                 | 388.367 | 2003<br>2003<br>2003                                 | 2005<br>2006<br>2008<br>2009<br>2010<br>2011                                 | 2013<br>2014<br>2015<br>2016                 |
| Vertical                                                                        | 🔲 Blank<br>ච්ා Extension | 2017                                                                      | 329.563 | 59.698                                 | 389.261 | Sesso Femmine                                        | Maschi                                                                       |                                              |
| Image<br>Tiled                                                                  | Floating                 |                                                                           |         |                                        |         |                                                      |                                                                              |                                              |

•Scegliere l'ampiezza e il FORMATO della dashboard

•Trascinare e rilasciare i **FOGLI** creati in precedenza, dentro lo spazio centrale della dashboard •Inserire un **TITOLO** alla dashboard

•Lavorare sulla formattazione dei filtri, dei titoli e dello spazio tra gli elementi

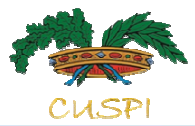

### Connessione ai dati territoriali

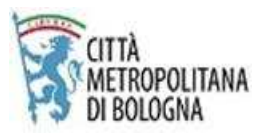

File Data Server Window Help 莽 ~ 0- Movimento Connections Add Comuni CM BO \* Spatial file 0 Comuni\_CM\_BO.shp Distretti\_Sanitari\_CM\_BO.shp movimento Text file movimento.csv Files ρ E Comuni CM BO.shp III Distretti Sanitari CM BO.shp Sort fields Data source order Ħ . # # # Abc # Abc Abc Comuni CM \_\_\_\_ Comuni CM BO.shp Comuni CM\_EO,shp Comuni CM BO.shp Comuni CM\_BO,shp Comuni CM\_BQ.shp Comuni CM\_BO.shp FID 1 SHAPE AREA COD COM COMUNE COD UNIONE UNIONE UNIONE COM 36.596.667,24 37001 Anzola dell'Emilia 29,0000 1 Unione Terre d'Acqua Unione Terre d'Acqua 29,0000 36.596.667,24 37001 Anzola dell'Emilia 1 Unione Terre d'Acqua Unione Terre d'Acqua 29,0000 36.596.667,24 37001 Anzola dell'Emilia 1 Unione Terre d'Acqua Unione Terre d'Acqua 29,0000 36.596.667,24 37001 Anzola dell'Emilia 1 Unione Terre d'Acqua Unione Terre d'Acqua 49,0000 35.103.823,59 37002 Argelato 2 Unione Reno Galliera Unione Reno Galliera 49,0000 35.103.823,59 37002 Argelato 2 Unione Reno Galliera Unione Reno Galliera

Oltre al file dei dati, carichiamo in tableau anche gli **shapefile**, che contengono le informazioni necessarie per disegnare i confini comunali e sovracomunali.

Anche in questo caso, lavoriamo sul Join attravero la Chiave CodiceComune, per mettere il match dei dati

## Creazione di una mappa con confini comunali

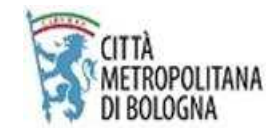

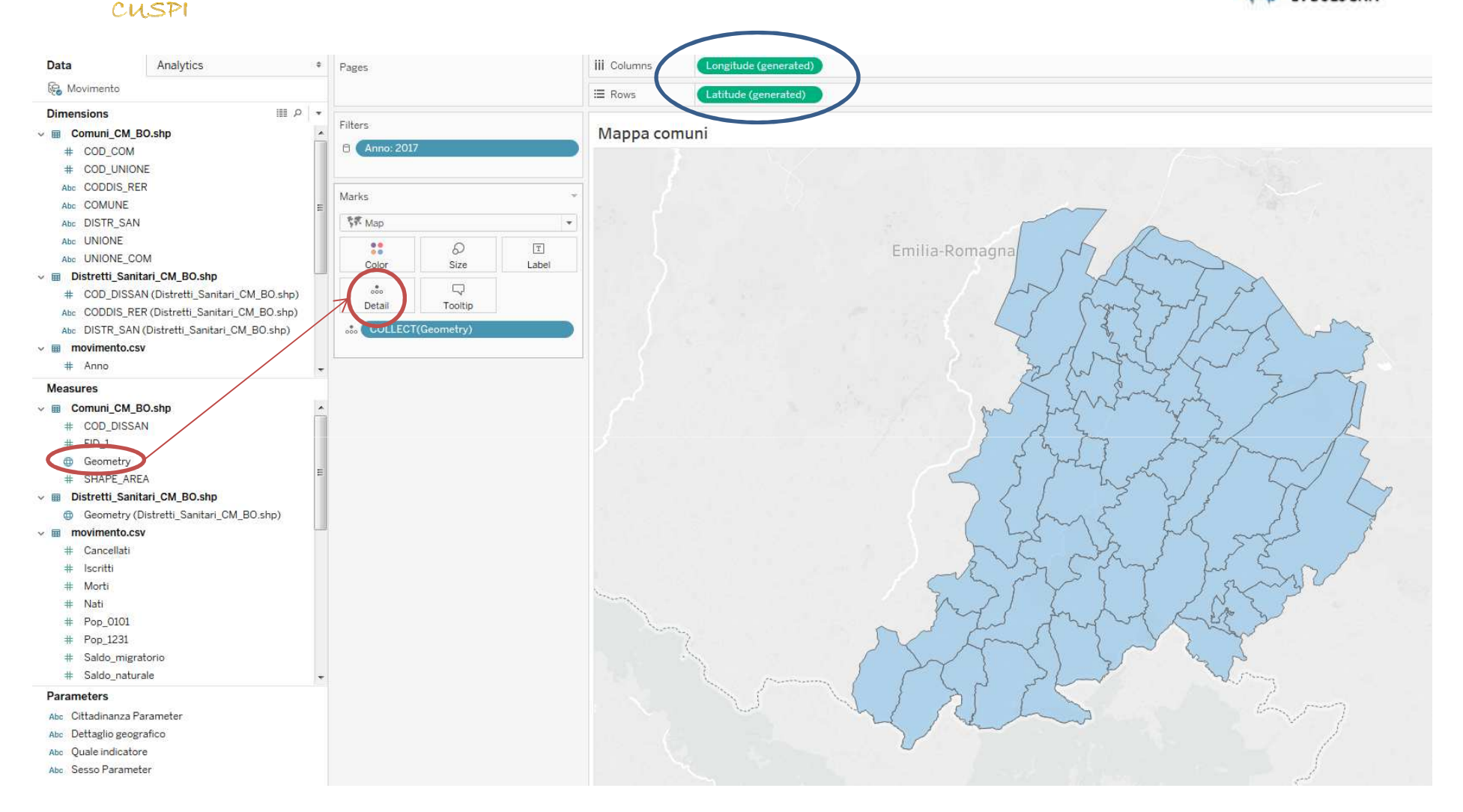

Trascinare la variabile "Geometry" del file Comuni.shp nel pulsante "Detail" dei Marks Tableau inserirà in modo automatico la Longitudine e Latitudine nelle colonne e righe

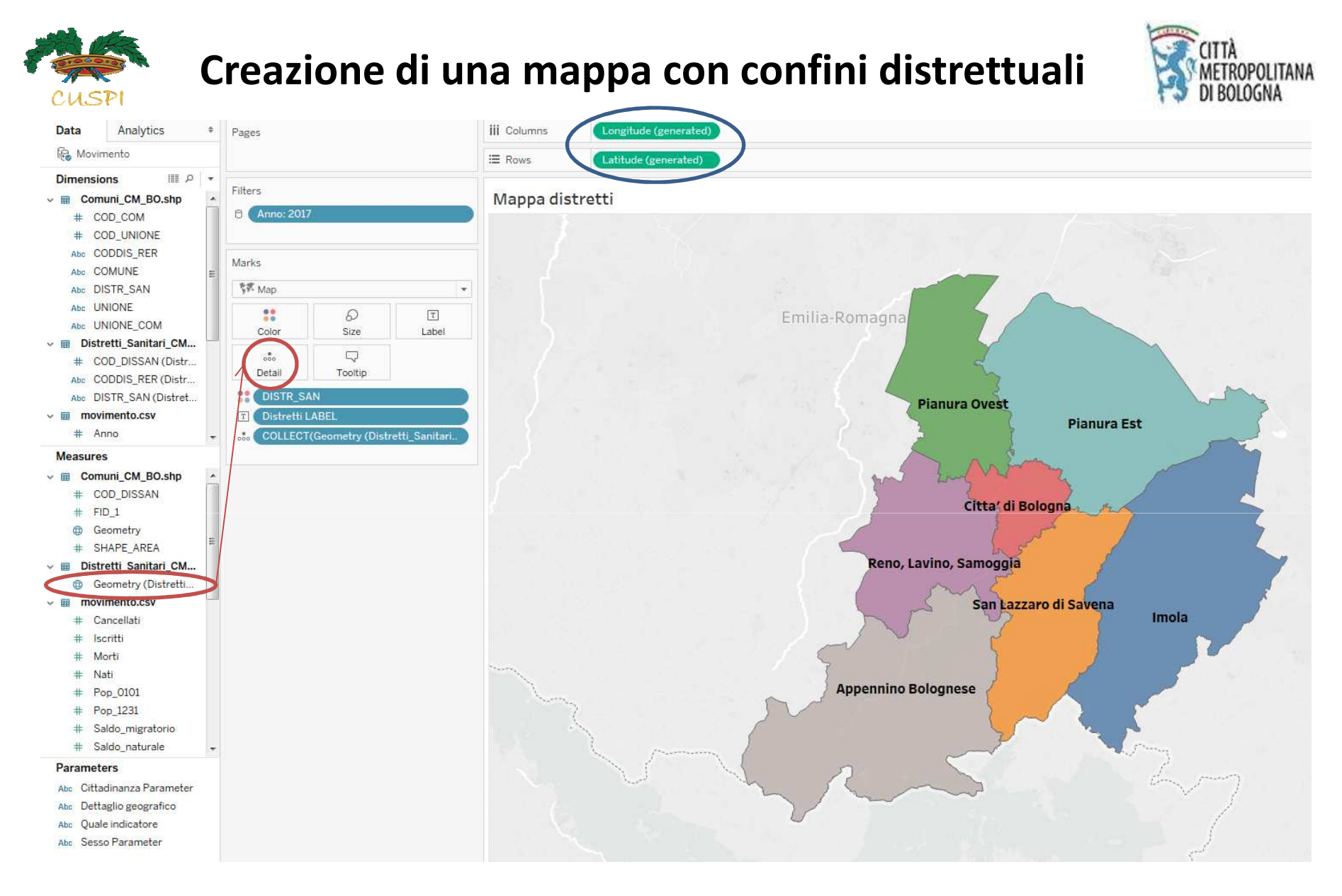

Trascinare la variabile "Geometry" del file Distretti.shp nel pulsante "Detail" dei Marks Tableau inserirà in modo automatico la Longitudine e Latitudine nelle colonne e righe

## Creazione di una mappa con confini dinamici

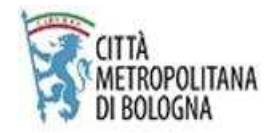

Creare due campi calcolati per rendere dinamici i confini e trascinarli nel Detail:

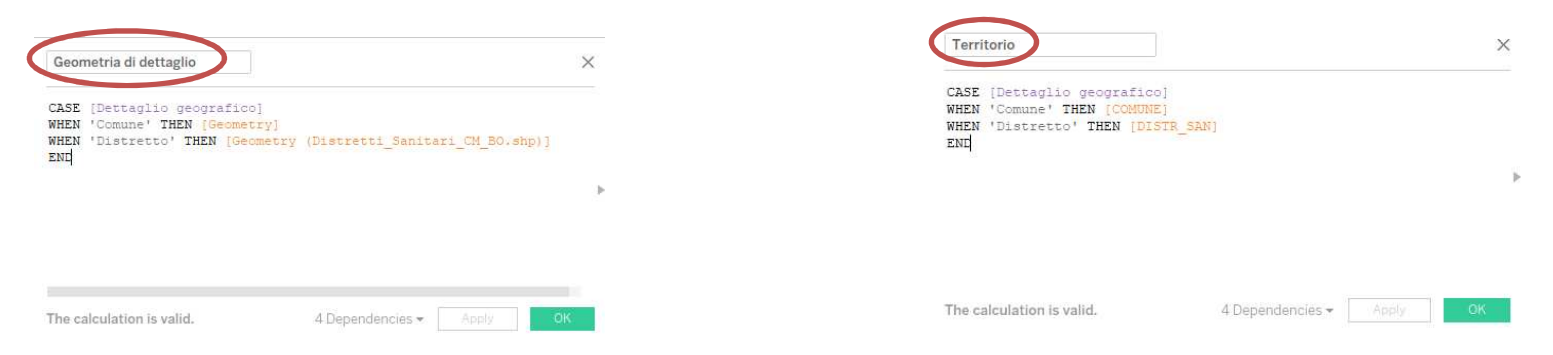

Trascinare la variabile di nostro interesse nel pulsante "**COLOR**" dei Marks e lavorare sulla formattazione

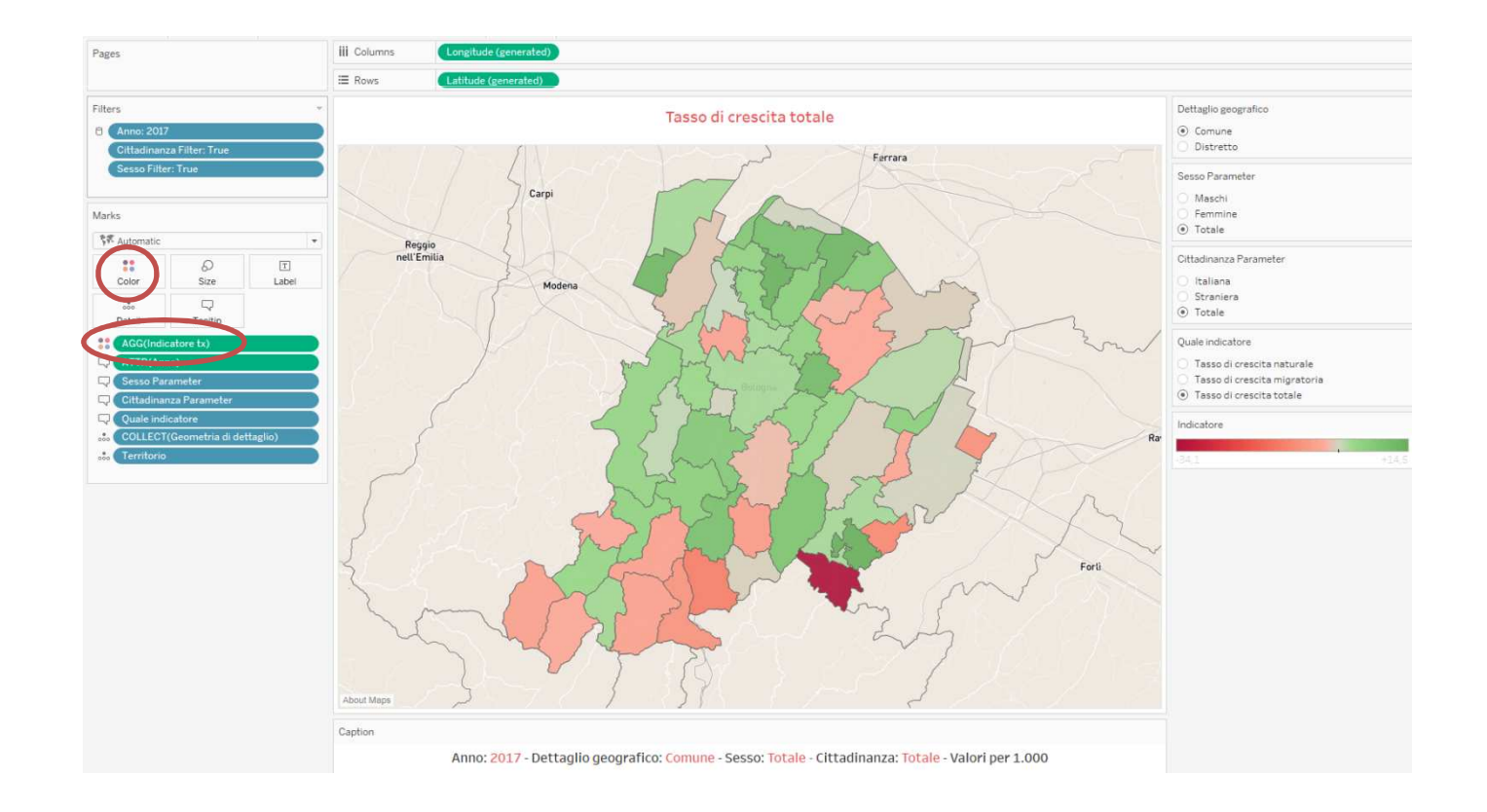

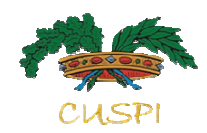

## Link utili

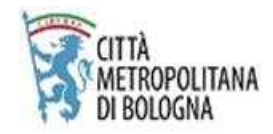

Pagina di presentazione del software <u>https://www.tableau.com/</u>

Pagina per l'utilizzo della versione free https://public.tableau.com/en-us/s/download

Pagina per l'utilizzo della versione desktop (a pagamento - noleggio oppure acquisto) che consente di salvare i progetti in locale <u>https://www.tableau.com/products/desktop</u>